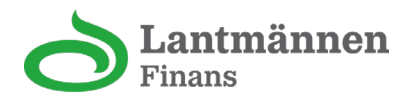

## Guide för att ladda ner transaktionsutdrag med momsuppgifter.

- 1. För att exportera till Excel-fil.
  - o Tryck på "se alla" vid transaktioner (gulmarkerad) bild 1
  - Tryck på ladda ner symbolen (neråt pilen) bild 2
  - o Öppna din fil i excel. bild 3

| Cantmännen<br>Finans              | Välkommen tillbaka!     |                       |                                        |         |
|-----------------------------------|-------------------------|-----------------------|----------------------------------------|---------|
| Hem<br>Eakturor                   | Kort                    | Hantera kort          | Fakturor                               | Se alla |
| 요 Förmåner   Inkorg Inställningar | <u>≗</u><br>17 274.68   |                       | 14 809,72 SEK<br>9 juni - 28 juni 2025 | >       |
|                                   | Spenderat ov 80 000 SEK | >                     | 7 726,08 SEK<br>9 maj - 28 maj 2025    | >       |
|                                   | Transaktioner           | Se alla               | Lincalinee                             |         |
|                                   | MAMMONINAB              | 135,00 SEK<br>24 juni |                                        |         |
|                                   | ICA SUPERMARKET HAGERS  | 228,98 SEK<br>22 juni | 15 ore extra sommarrabatt<br>Circle K  |         |
|                                   | 22/6_26541_Circle_K     | 233,62 SEK<br>22 juni | _                                      |         |
|                                   | IONITY SE               | 223,03 SEK<br>18 juni | Lantmännenkortet förmåner              | Se alla |
|                                   |                         |                       | Här var det tomt!                      |         |

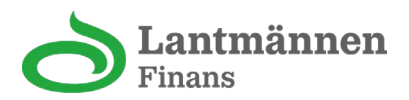

| 0           | <b>Lantmännen</b><br>Finans | Transaktioner          | *                     |
|-------------|-----------------------------|------------------------|-----------------------|
| •           | Hem                         | Reserverade            |                       |
| ∭           | Förmåner                    | MAMMONINAB             | 135,00 SEK<br>24 juni |
| l<br>E<br>然 | Inkorg                      | SL                     | 1,00 SEK<br>28 apr.   |
| ŝ           | instantingar                | SUSHI YAMA STOCKHOLM C | 280,00 SEK<br>17 αpr. |
|             |                             | Juni 2025              |                       |
|             |                             | ICA SUPERMARKET HAGERS | 228,98 SEK<br>22 juni |

## Så här ser filen ut.

| Transaktionsdatum | Maskerat kortnummer | Köpställe              | Köpbelopp | Valuta | Moms  | Rabatterade artiklar |  |
|-------------------|---------------------|------------------------|-----------|--------|-------|----------------------|--|
| 2025-07-06 13:42  | 5073                | CIRCLE K STOCKHOLM MID | 487.48    | SEK    | 97.50 | miles 95 32.05 liter |  |
| 2025-07-05 11:57  | 5073                | SL                     | 86.00     | SEK    |       |                      |  |
| 2025-07-04 07:46  | 5073                | SL                     | 43.00     | SEK    |       |                      |  |
| 2025-06-27 17:26  | 5073                | SL                     | 43.00     | SEK    |       |                      |  |
| 2025-06-26 07:48  | 5073                | SL                     | 86.00     | SEK    |       |                      |  |
| 2025-06-25 12:11  | 5073                | LANTBRUKARNAS E        | 132.00    | SEK    |       |                      |  |
| 2025-06-22 03:47  | 5073                | EasyPark               | 20.17     | SEK    |       |                      |  |